# Wiedergabe eines Pakets mit dem Packet Tracer-Tool in FMC

# Inhalt

| Einleitung                                                                 |
|----------------------------------------------------------------------------|
| <u>Voraussetzungen</u>                                                     |
| Anforderungen                                                              |
| Verwendete Komponenten                                                     |
| Wiedergabe des Pakets mit dem auf FMC verfügbaren Tool zur Paketverfolgung |
| Wiedergabe der Pakete mit der PCAP-Datei                                   |
| Einschränkungen bei der Verwendung dieser Option                           |
| Verwandte Dokumente                                                        |

# Einleitung

In diesem Dokument wird beschrieben, wie Sie ein Paket mithilfe des GUI Packet Tracer-Tools von FMC auf Ihrem FTD-Gerät wiedergeben können.

### Voraussetzungen

### Anforderungen

Cisco empfiehlt, dass Sie über Kenntnisse in folgenden Bereichen verfügen:

- Kenntnisse der FirePOWER-Technologie
- · Kenntnis des Paketflusses durch die Firewall

### Verwendete Komponenten

- Paketerfassungsdateien im pcap-Format

Die Informationen in diesem Dokument beziehen sich auf Geräte in einer speziell eingerichteten Testumgebung. Alle Geräte, die in diesem Dokument benutzt wurden, begannen mit einer gelöschten (Nichterfüllungs) Konfiguration. Wenn Ihr Netzwerk in Betrieb ist, stellen Sie sicher, dass Sie die möglichen Auswirkungen aller Befehle kennen.

# Wiedergabe des Pakets mit dem auf FMC verfügbaren Tool zur Paketverfolgung

1. Melden Sie sich an der FMC-GUI an. Gehen Sie zu Devices > Troubleshoot > Packet Tracer.

| ņ    | Firewall Manager<br>Devices / Troubleshoot / | ment Center Overvie<br>/ Packet Tracer | w Analysis Policies              | Devices Objects Inte                                   | egration        | Deploy C                            | ୍ 🚱 ଓ 🔞            | admin v cisco SECURE |  |  |  |
|------|----------------------------------------------|----------------------------------------|----------------------------------|--------------------------------------------------------|-----------------|-------------------------------------|--------------------|----------------------|--|--|--|
| 111  |                                              |                                        |                                  | Device Management                                      | VPN             | Trouble                             | leshoot            | CLI Packet Capture   |  |  |  |
|      | New Trace -                                  | F                                      |                                  | NAT                                                    | Site To Site    | File Do                             | ownload            |                      |  |  |  |
| Trac | Select Device* 10.197.224.9                  |                                        |                                  | QoS                                                    | Remote Access   | Threat Defense CLI<br>Packet Tracer |                    |                      |  |  |  |
| e Hi |                                              | ~                                      | Platform Settings                | Dynamic Access Policy                                  |                 |                                     |                    |                      |  |  |  |
| tory | Select the packet typ                        | e from the Protocol drop-down, a       | and then specify the packet para | FlexConfig                                             | Troubleshooting | Packe                               | et Capture         |                      |  |  |  |
|      | Protocol*                                    | TCP or                                 | Select a PCAP File               | Certificates                                           |                 |                                     |                    |                      |  |  |  |
|      | 1100000                                      |                                        |                                  |                                                        |                 | Upgrad                              | de                 |                      |  |  |  |
|      | Source Type*                                 | IPv4 V                                 |                                  |                                                        |                 | Threat                              | at Defense Upgrade |                      |  |  |  |
|      | Source Port*                                 | Enter or select a port number          | ~ (0-65535)                      |                                                        |                 | Chass                               | sis Upgrade        |                      |  |  |  |
|      | Inline Tag                                   | (0-655                                 | 533)                             |                                                        |                 |                                     |                    | -                    |  |  |  |
|      | Bypass security of                           | checks for the simulated packet        |                                  | Allow the simulated packet to transmit from the device |                 |                                     |                    |                      |  |  |  |
|      | <ul> <li>Treat the simulate</li> </ul>       | ed packet as an IPsec/SSL VPN d        | ecrypted packet                  |                                                        |                 |                                     |                    |                      |  |  |  |
|      |                                              |                                        |                                  |                                                        |                 |                                     |                    | Reset                |  |  |  |
|      | Trace Result                                 |                                        |                                  |                                                        |                 |                                     |                    | ¶a ⊗ ≫               |  |  |  |
|      |                                              |                                        |                                  |                                                        |                 |                                     |                    |                      |  |  |  |
|      |                                              |                                        |                                  |                                                        |                 |                                     |                    |                      |  |  |  |
|      |                                              |                                        |                                  |                                                        |                 |                                     |                    |                      |  |  |  |
|      |                                              |                                        |                                  |                                                        |                 |                                     |                    |                      |  |  |  |
|      |                                              |                                        |                                  |                                                        |                 |                                     |                    |                      |  |  |  |
|      |                                              |                                        |                                  |                                                        |                 |                                     |                    |                      |  |  |  |

2. Geben Sie die Details zu Quelle, Ziel, Protokoll und Eingangsschnittstelle an. Klicken Sie auf Nachverfolgung.

| 다     | Firewall Managen<br>Devices / Troubleshoot / | nent Center Overview Analysis Policies Devices                         | Objects Integration                                    | Deploy Q 🌮 🌣 🕼 admin 🗸 👘 SECURE                     |  |  |  |  |  |
|-------|----------------------------------------------|------------------------------------------------------------------------|--------------------------------------------------------|-----------------------------------------------------|--|--|--|--|--|
| ш     | New Trees                                    |                                                                        |                                                        | File Download   Threat Defense CLI   Packet Capture |  |  |  |  |  |
| Trace | New Hace T                                   |                                                                        |                                                        |                                                     |  |  |  |  |  |
| His   | Select Device*                               | 10.70.73.44 🗸                                                          | Ingress Interface* Select                              | ~ C                                                 |  |  |  |  |  |
| tory  | Select the packet type                       | e from the Protocol drop-down, and then specify the packet parameters. | VLAN ID                                                | (1-4096)                                            |  |  |  |  |  |
|       | Protocol*                                    | ICMP v or Select a PCAP File v 0                                       |                                                        |                                                     |  |  |  |  |  |
|       | Source Type*                                 | IPv4 V 192.168.1.2                                                     | Destination Type* IPv4                                 | √ 10.197.226.1                                      |  |  |  |  |  |
|       | Type*                                        | 8 (Echo Request)                                                       | ID                                                     | (1-65535)                                           |  |  |  |  |  |
|       | Code*                                        | 0 (0-255)                                                              |                                                        |                                                     |  |  |  |  |  |
|       | Inline Tag                                   | (0-65533)                                                              |                                                        |                                                     |  |  |  |  |  |
|       | Bypass security cl                           | hecks for the simulated packet                                         | Allow the simulated packet to transmit from the device |                                                     |  |  |  |  |  |
|       | Treat the simulate                           | d packet as an IPsec/SSL VPN decrypted packet                          |                                                        | Reset ] Trace                                       |  |  |  |  |  |
|       | Trace Result                                 |                                                                        |                                                        | <u>₽_ ∀ 55</u>                                      |  |  |  |  |  |

- 3. Verwenden Sie die Option Senden des simulierten Pakets vom Gerät zulassen, um dieses Paket vom Gerät wiederzugeben.
- 4. Beachten Sie, dass das Paket verworfen wurde, da in der Zugriffskontrollrichtlinie eine konfigurierte Regel zum Verwerfen von ICMP-Paketen vorhanden ist.

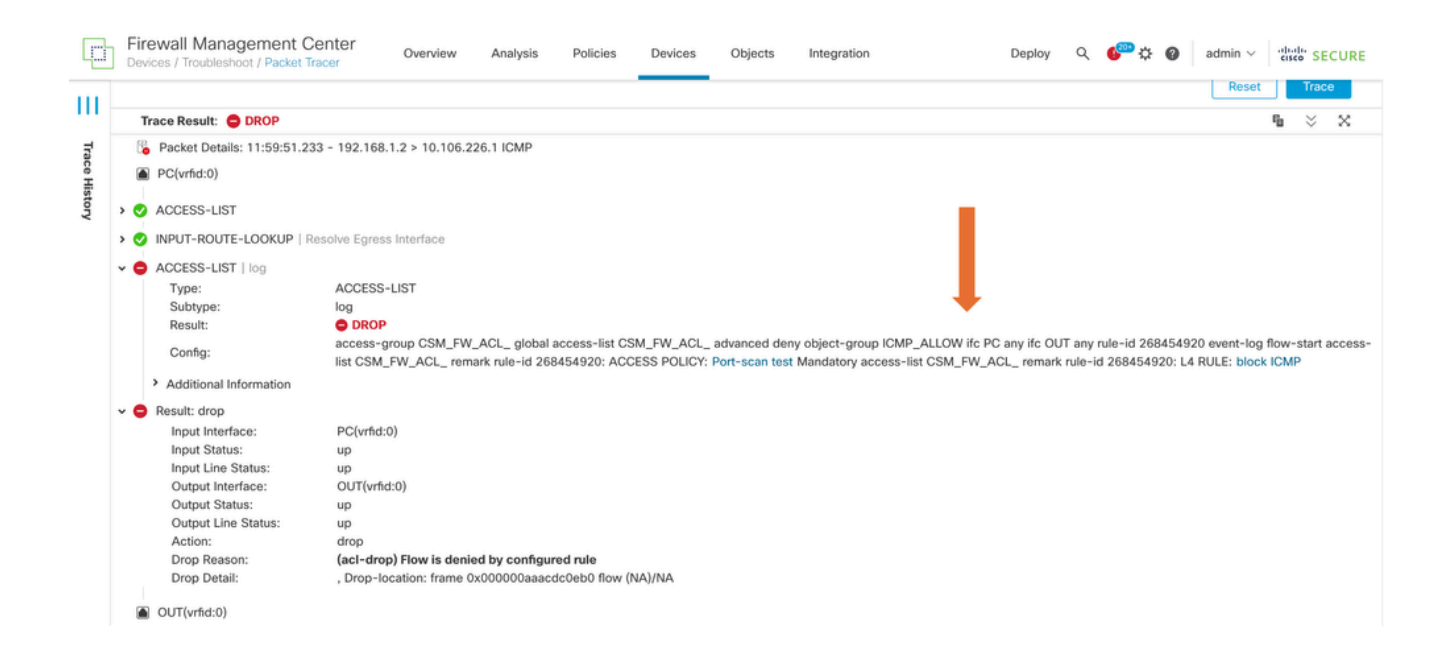

5. Dieser Paket-Tracer mit TCP-Paketen stellt das Endergebnis der Verfolgung dar (wie dargestellt).

|             | Firewall Manage<br>Devices / Troubleshoot                                                   | ement Center<br>/ Packet Tracer                                                                                                    | Overview Analysi                       | s Policies Devi          | ces Objects Integration | n Di                         | eploy Q 💕         | admin ~ thethe SECURE              | ł |
|-------------|---------------------------------------------------------------------------------------------|----------------------------------------------------------------------------------------------------|----------------------------------------|--------------------------|-------------------------|------------------------------|-------------------|------------------------------------|---|
| <br>_       | New Trace                                                                                   | +                                                                                                    |                                        |                          |                         | r                            | File Download   T | hreat Defense CLI   Packet Capture |   |
| ace History | Select Device*<br>Select the packet ty                                                      | 10.70.73.44<br>pe from the Protocol dr                                                                                                    | rop-down, and then specif              | y the packet parameters. | Ingress Interface*      | PC - Ethernet1/1             | 1-4096)           | ~ C                                |   |
|             | Protocol*<br>Source Type*<br>Source Port*                                                   | CProtocol*         TCP         or         Select a PCAP File         Image: Constraint of the select a PCAP File         Image: Constraint of the se |                                        |                          |                         | IPv4         ~           443 | 10.197.226.1      | / (0-65535)                        |   |
|             | <ul> <li>Bypass security</li> <li>Treat the simula</li> </ul>                               | checks for the simulate<br>ted packet as an IPsec/                                                                                                    | ed packet<br>/SSL VPN decrypted packet | it.                      | Allow the simulat       | ed packet to transmit from t | the device        | Reset                              |   |
|             | Trace Result: 🥑 A                                                                           |                                                                                                    |                                        |                          |                         |                              |                   | ¶u ⊗ ×                             |   |
|             | Packet Details: 1     PC(vrfid:0)     OINPUT-ROUTE-L     ACCESS-LIST         OCONN-SETTING: | 2:03:30.612 - 192.168.<br>DOKUP   Resolve Egres:<br>og                                                                                                    | 1.1.2:1234 > 10.197.226.1              | 443 TCP                  |                         |                              |                   |                                    |   |

### Wiedergabe der Pakete mit der PCAP-Datei

Sie können die PCAP-Datei über die Schaltfläche PCAP-Datei auswählen hochladen. Wählen Sie dann die Eingangsschnittstelle aus und klicken Sie auf Trace (Verfolgung).

| þ            | Firewall Management Center<br>Devices / Troubleshoot / Packet Tracer                                                                                                    | verview Analysis Policies Devi                                                            | ices Objects Integratio                                                 | n Deploy C                                                                                                    | 오, 🚱 🌣 👔 admin ∽ ਾਰਿਹੀਰਾਂ SECURE         |  |  |  |  |
|--------------|----------------------------------------------------------------------------------------------------|-------------------------------------------------------------------------------------------|-------------------------------------------------------------------------|----------------------------------------------------------------------------------------------------|------------------------------------------|--|--|--|--|
| <br>_        | New Trace 3 +                                                                                                    |                                                                                           |                                                                         | File Downlo                                                                                                    | ad   Threat Defense CLI   Packet Capture |  |  |  |  |
| race History | Select Device*     10.197.224.9       Select the packet type from the Protocol drop-<br>Protocol*     TCP       Source Type*     IPv4       Source Port*     Enter or select a port nu<br>Inline Tag | Iown, and then specify the packet parameters.<br>or Select a PCAP File<br>Imber (0-65533) | Ingress Interface*<br>VLAN ID<br>Destination Type*<br>Destination Port* | Ingress Interface* outside - GigabitEthernet0/1 VLAN ID (1-4096) Destination Type* IPv4 (0-1 Destination Port* Enter or select a port number (0-1 |                                          |  |  |  |  |
|              | Bypass security checks for the simulated part Treat the simulated packet as an IPsec/SSL                                                                                                    | cket<br>VPN decrypted packet                                                              | Allow the simulat                                                       | ted packet to transmit from the device                                                                                                    | Reset                                    |  |  |  |  |
|              | Trace Result                                                                                                    |                                                                                           |                                                                         |                                                                                                    | na ⊗ ×                                   |  |  |  |  |

### Einschränkungen bei der Verwendung dieser Option

- 1. Wir können nur TCP-/UDP-Pakete simulieren.
- 2. Eine PCAP-Datei unterstützt maximal 100 Pakete.
- 3. Die Größe der PCAP-Datei muss kleiner als 1 MB sein.
- 4. Der PCAP-Dateiname darf maximal 64 Zeichen lang sein (Erweiterung eingeschlossen) und nur alphanumerische Sonderzeichen (".", "-", "\_") oder beides enthalten.
- 5. Derzeit werden nur einzelne Datenflusspakete unterstützt.

In Trace 3 wird der Verwerfungsgrund als ungültiger IP-Header angezeigt.

| þ       | Firewall Manager<br>Devices / Troubleshoot /                    | ment Center<br>Packet Tracer                                                    | Overview                              | Analysis                        | Policies       | Devices       | Objects       | Integration       |                  |            | Deploy       | q 🚱                                   | ¢ 0    | admin | v dis      | SECU  | RE |
|---------|-----------------------------------------------------------------|---------------------------------------------------------------------------------|---------------------------------------|---------------------------------|----------------|---------------|---------------|-------------------|------------------|------------|--------------|---------------------------------------|--------|-------|------------|-------|----|
|         | Select the packet typ                                           | e from the Protocol drop                                                        | o-down, and tr                        | en specity tr                   | ne packet para | meters.       | VLAN ID       |                   |                  |            | (1-4096)     |                                       |        |       |            |       |    |
| ш       | Protocol*                                                       | UDP ~                                                                           | or single                             | 2.рсар                          | $\sim$         |               |               |                   |                  |            |              |                                       |        |       |            |       |    |
| Trace H | Source Type*                                                    | IPv4 🗸                                                                          | 192.168.2                             | 9.58                            |                |               | Destinat      | on Type*          | IPv4             | ~          | 192.168.     | 29.160                                |        |       |            |       |    |
|         | Source Port*                                                    | 60376                                                                           |                                       | $\sim$                          | (0-65535)      |               | Destinat      | Destination Port* | 161              |            |              | · · · · · · · · · · · · · · · · · · · | v (0-6 | 5535) |            |       |    |
| istory  | Inline Tag                                                      |                                                                                 | (0-65533)                             |                                 |                |               |               |                   |                  |            |              |                                       |        |       |            |       |    |
|         | Bypass security checks for the simulated packet                 |                                                                                 |                                       |                                 |                |               |               | v the simulated   | d packet to tran | nsmit fron | n the device | i                                     |        |       |            |       |    |
|         | Treat the simulated packet as an IPsec/SSL VPN decrypted packet |                                                                                 |                                       |                                 |                |               |               |                   |                  |            |              |                                       |        |       |            |       |    |
|         |                                                                 |                                                                                 |                                       |                                 |                |               |               |                   |                  |            |              |                                       |        | Res   | et         | Trace |    |
|         | Trace Result:                                                   |                                                                                 |                                       |                                 |                |               |               |                   |                  |            |              |                                       |        |       | F <u>l</u> | ☆ \$  | ç  |
| - 1     | 🔓 Packet 1: 11:58:21.8                                          | 875534 😼 Packet                                                                 | t Details: 11:58                      | 21.875534                       | 192.168.29.58  | 3:60376 > 192 | .168.29.160:1 | 51 udp 80         |                  |            |              |                                       |        |       |            |       |    |
|         |                                                                 | side(vrfid:0)<br>> Identity Ifc<br>op<br>ns<br>valid-ip-head<br>op-location: fr | <b>ler) Invalid IP</b><br>ame 0x00005 | <b>header</b><br>5f7cfb1b71b fi | ow (NA)/NA     |               |               |                   |                  |            |              |                                       |        |       |            |       |    |

### Verwandte Dokumente

Weitere Informationen zu Paketerfassungen und Tracern finden Sie im Cisco Live-Dokument.

### Informationen zu dieser Übersetzung

Cisco hat dieses Dokument maschinell übersetzen und von einem menschlichen Übersetzer editieren und korrigieren lassen, um unseren Benutzern auf der ganzen Welt Support-Inhalte in ihrer eigenen Sprache zu bieten. Bitte beachten Sie, dass selbst die beste maschinelle Übersetzung nicht so genau ist wie eine von einem professionellen Übersetzer angefertigte. Cisco Systems, Inc. übernimmt keine Haftung für die Richtigkeit dieser Übersetzungen und empfiehlt, immer das englische Originaldokument (siehe bereitgestellter Link) heranzuziehen.